## **FOLIOS** élève

## Sur la page d'Accueil : six zones sont accessibles

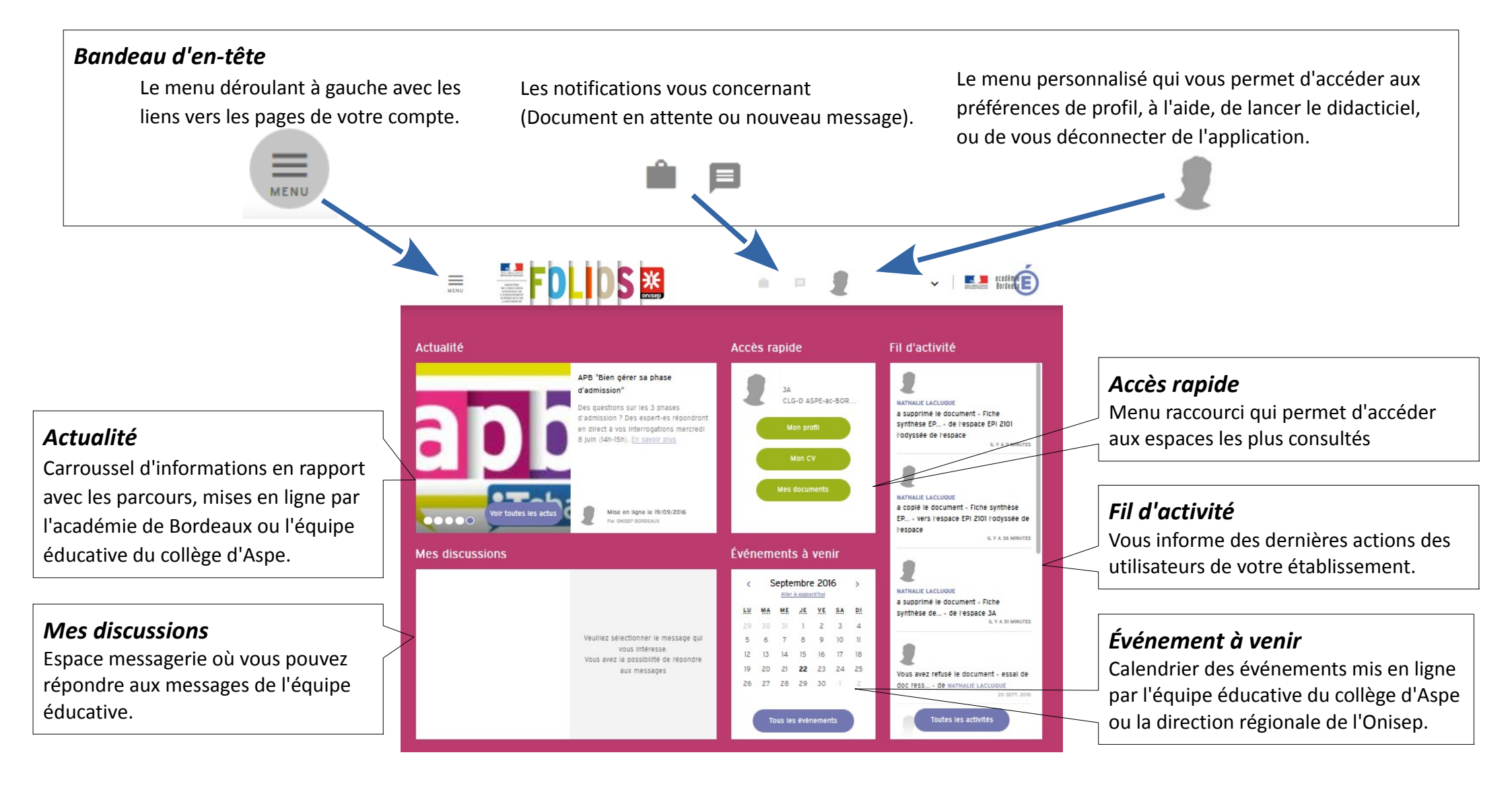

## Dans le Menu déroulant : on peut accéder à six pages

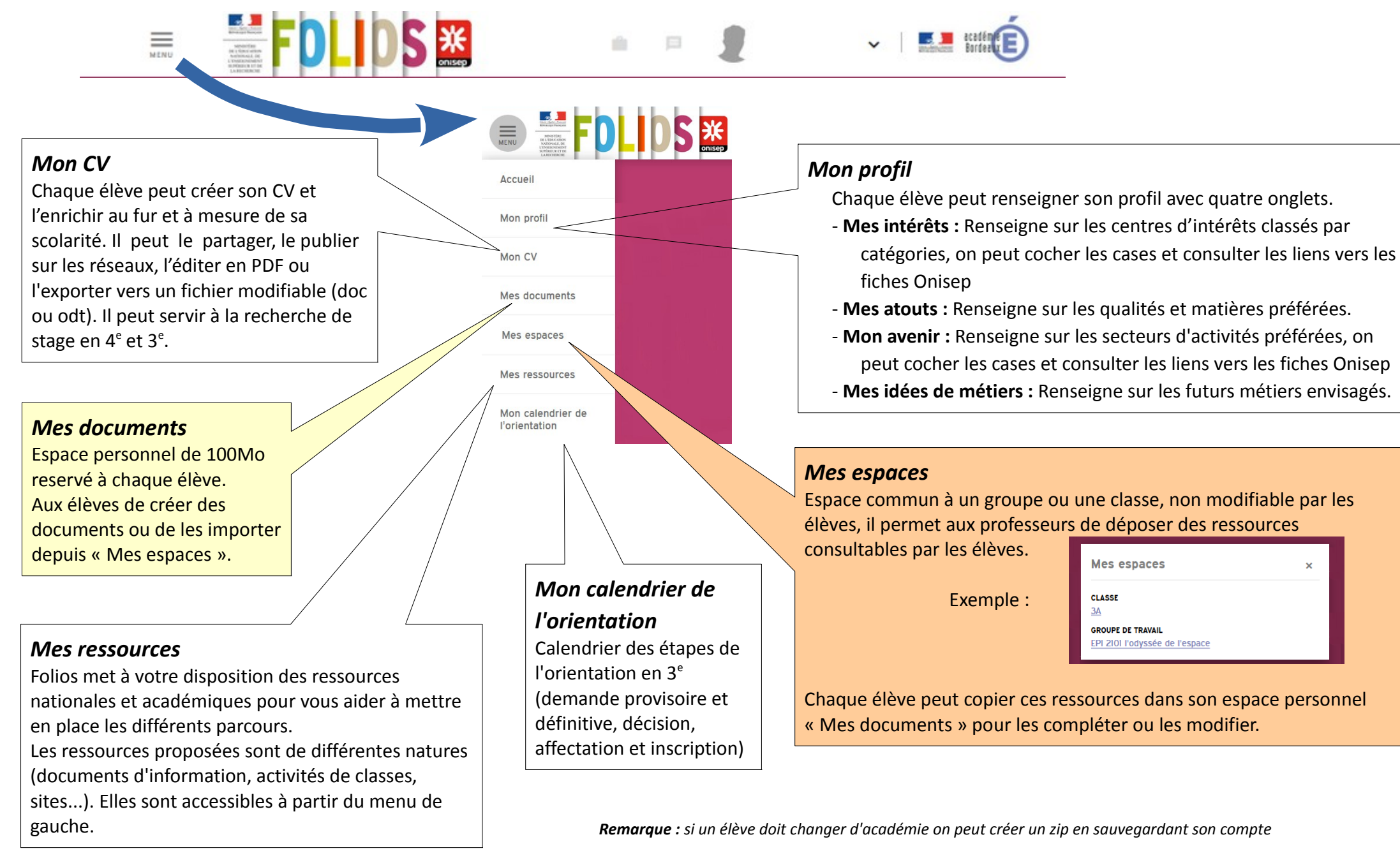

Mes espaces

GROUPE DE TRAVAII

CLASSE

## Dans Préférences du menu personnalisé : on peut paramétrer son compte

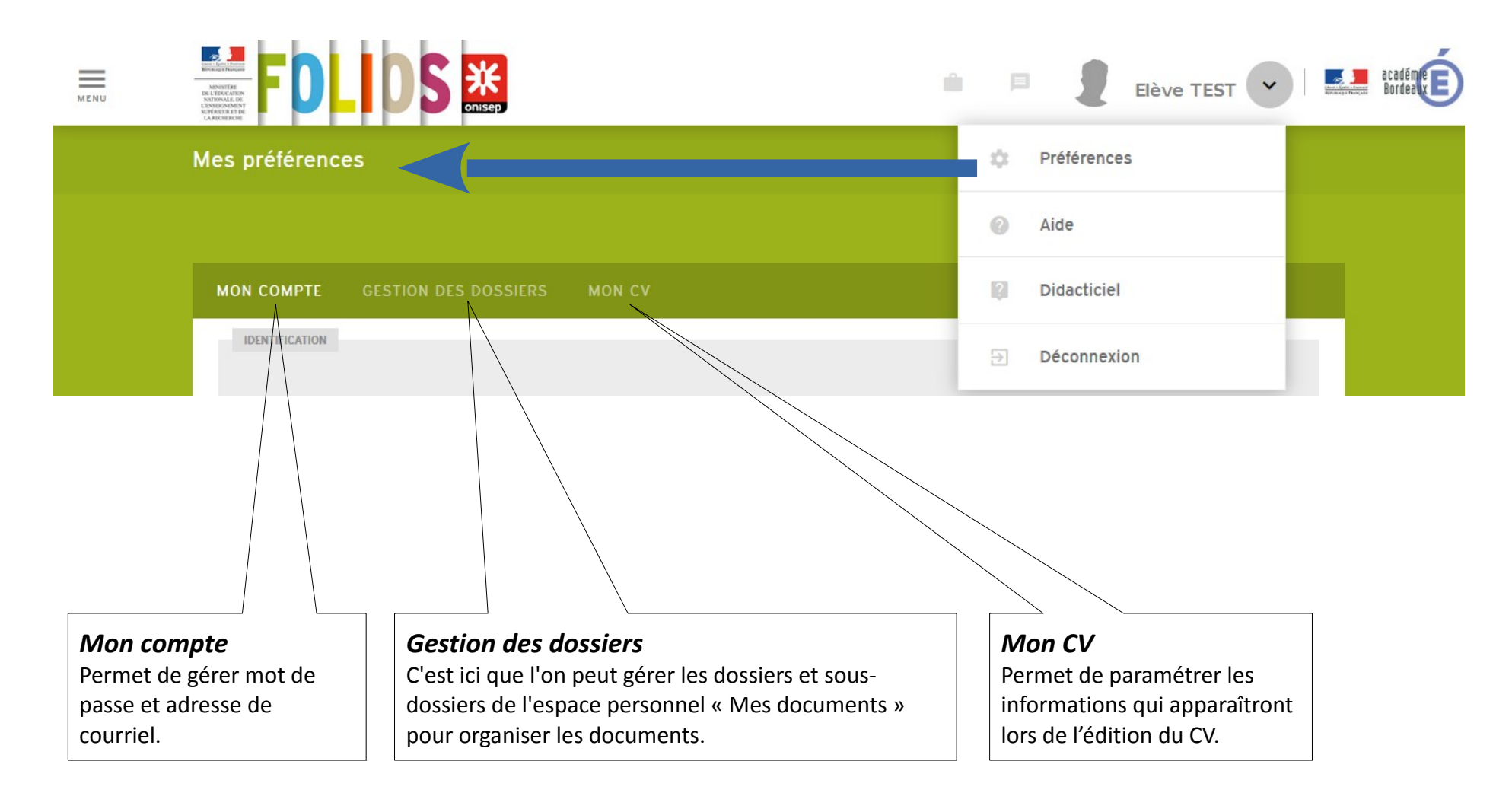